## Inicio de Sesión y Cambio de contraseña

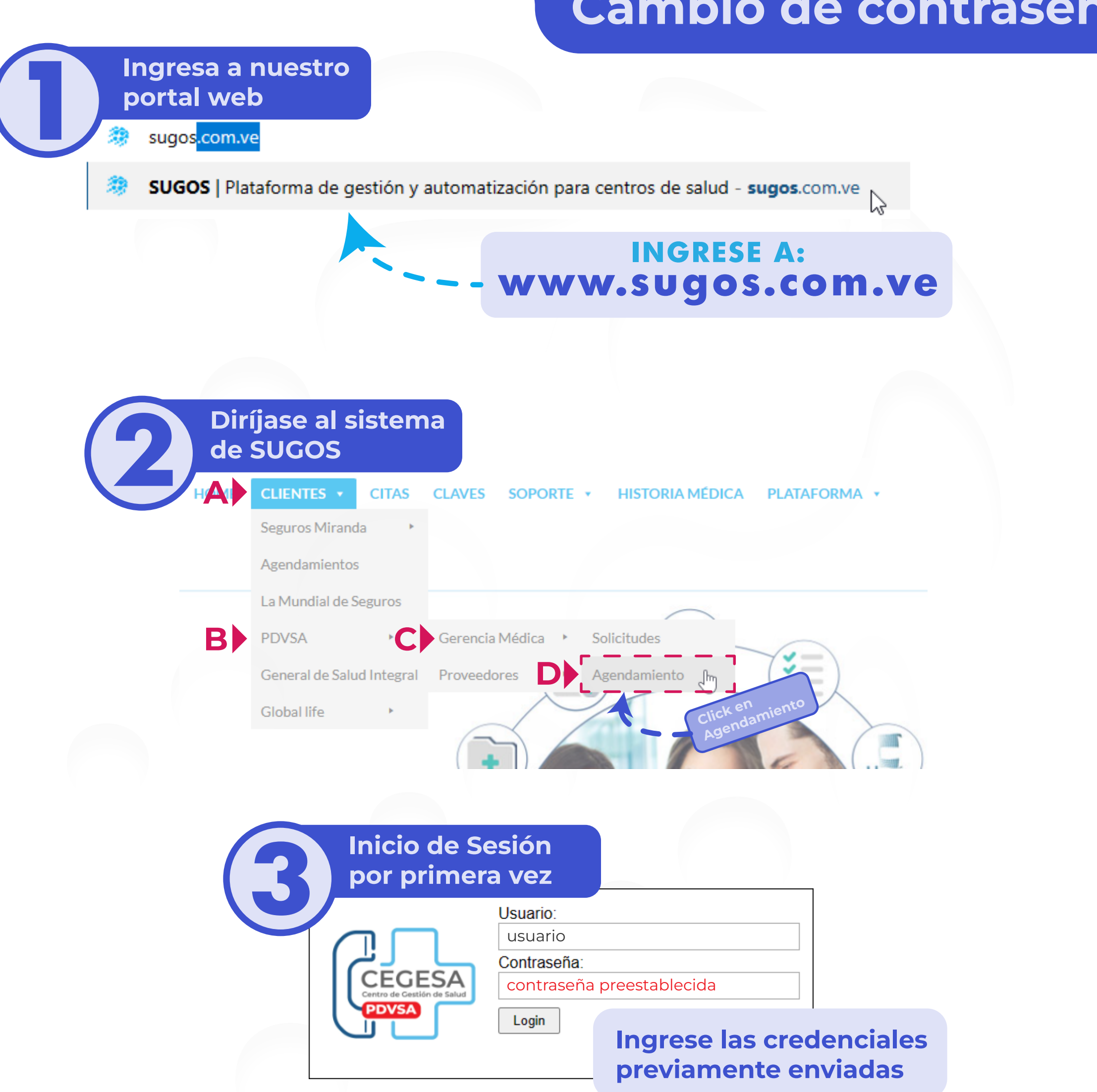

| Interfaz de usuario                              | Para cambiar la contraseña<br>click en el "nombre de usuario"                                                         |
|--------------------------------------------------|----------------------------------------------------------------------------------------------------|
| Menu Principal                                   | Nombre de usuario Listado de aplicaciones Salir                                                                       |
|                                                  | Para volver al<br>menú principal                                                                                      |
| + Citas Contactos                                | + Solicitud click en "Listado<br>de aplicaciones"                                                                     |
| Reportes                                         |                                                                                                    |
| Listado do Aplicacionos                          |                                                                                                    |
|                                                  | visualizar todos los aplicativos que<br>la cuenta tiene, los mismos pueden<br>variar dependiendo del tipo de cuenta   |
| Cambiar contraseña                               | seña                                                                                                    |
| Nueva contraseña:<br>Repita la nueva contraseña: |                                                                                                    |
| Al finalizar,                                    | ar Borrar                                                                                                    |
| pulse "Actualizar"                               | Para el cambio de contraseña debe seguir los pasos indicados:                                                         |
|                                                  | <ul> <li>Ingresar contraseña actual</li> <li>Nueva contraseña</li> <li>Verificacion de la nueva contraseña</li> </ul> |

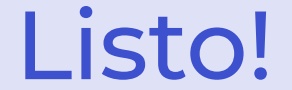

## Inicio de sesion y cambio de contraseña realizado correctamente!